## <u>ขั้นตอนการค้นหารายชื่อนักศึกษาทำประกันอุบัติกับทางมหาวิทยาลัย</u>

1. เข้าระบบโดยผ่าน url นี้ : <u>http://president.npru.ac.th/insure/data.php</u>

หรือแสกน Qr-Code ตามภาพนี้

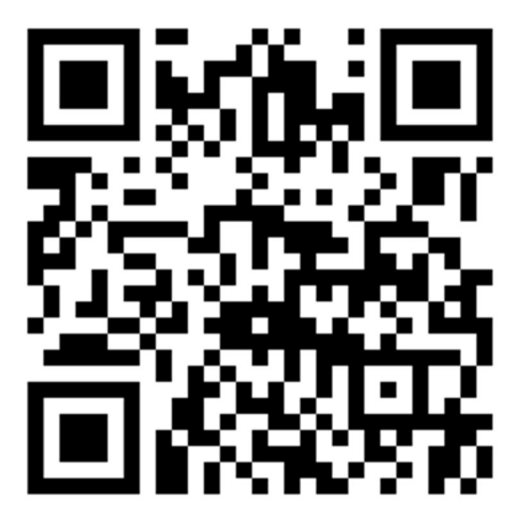

2. จะเข้ามายังหน้านี้ตามภาพด้านล่าง

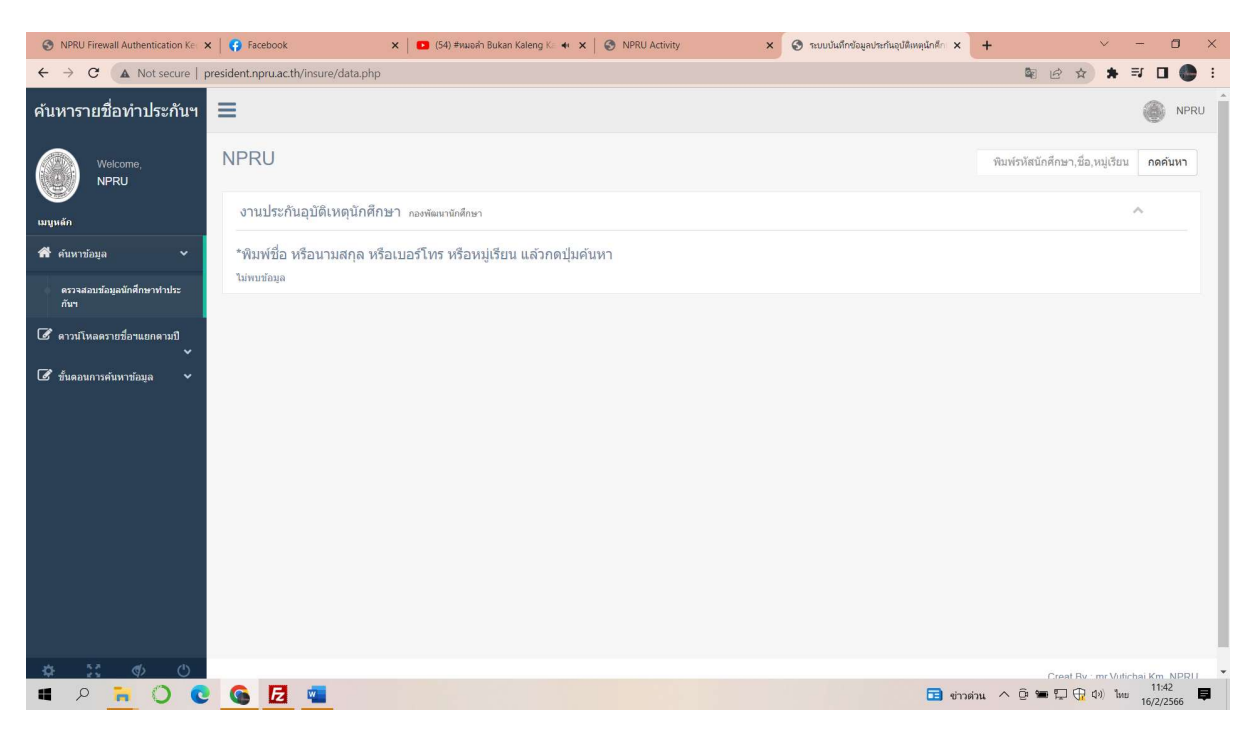

 เสร็จแล้วให้พิมพ์คำค้นหาในช่องค้นหาเช่น ชื่อ หรือนามสกุล หรือหมู่เรียน ของนักศึกษา แล้วระบบ จะแสดงข้อมูลทั้งหมดของนักศึกษาที่เราต้องการค้นหา

| S NPRU Firewall Authentication Ke          | 🗙   😝 Facebook 🛛 🗙 🚺 🖬 🗴 🕹 🗙 🕹 🕹 🕹 🕹 🕹                                                                                              | N 817 🔹 🗙 🛛 🎯 NPRU Activity | × 🔇 ระบบบันทึกข้อมูลประกันอุบัติเหตุนักศึก | < +      | ~ - 0 ×                                                      |
|--------------------------------------------|----------------------------------------------------------------------------------------------------|-----------------------------|--------------------------------------------|----------|--------------------------------------------------------------|
| ← → C ▲ Not secure                         | president.npru.ac.th/insure/data.php                                                                                                |                             |                                            | \$ C 1   | 🖻 🛪 🗊 🖬 🌑 E                                                  |
| ค้นหารายชื่อทำประกันฯ                      | =                                                                                                    |                             |                                            | $\frown$ | NPRU                                                         |
| Welcome,<br>NPRU                           | NPRU                                                                                                    |                             | <b>(</b>                                   | ไกรสร    | กดคันหา                                                      |
| เมบูหลัก                                   | งานประกันอุบัติเหตุนักศึกษา กองพัฒนานักศึกษา                                                                                        | 7                           |                                            | $\smile$ | ^                                                            |
| 希 ค้นหาข้อมูล 🗸 🗸                          |                                                                                                    |                             |                                            |          |                                                              |
| ตรวจสอบข้อมูลนักศึกษาทำประ<br>กันฯ         | สาดับที่ในระบบ: <b>1</b><br>นายไกรสร เนียมผล                                                                                        |                             |                                            |          |                                                              |
| 🕼 ดาวน์โหลดรายชื่อฯแยกดามปี                | หมู่เรียน: 62/1<br>สาขา: เทคโนโลยีและนวัตกรรมการ                                                                                    |                             |                                            |          |                                                              |
| <ul> <li>รับคอบการคับหาข้อมูล •</li> </ul> | ศึกษา<br>เมธรโพร 0-968089494<br>คณะ: คุศาลสร์<br>ยิที่เข้าศึกษา: 2562<br>ประกันของคุณสามารถ<br>คุ้มครองได้ถึง :<br>12 มิถุนายน 2566 | <b></b>                     |                                            |          |                                                              |
|                                            | 1                                                                                                    | J                           |                                            |          |                                                              |
| Nr 5.8 at 15                               |                                                                                                    |                             |                                            |          | -                                                            |
|                                            | G 🛃 📲 📲                                                                                                    |                             |                                            | Creat I  | Ny : mr Vutichai Km, NPRU<br>11:46<br>↓ 49) 1wu<br>16/2/2566 |

หรือถ้าพิมพ์คำค้นเป็นหมู่เรียน ข้อมูลจะขึ้นมาทั้งหมู่เรียนตามภาพ \*ถ้าไม่เจอให้พิมพ์ชื่อ หรือ นามสกุล เพียงอย่างใดอย่างหนึ่ง แล้วข้อมูลนักศึกษาจะขึ้นตามที่เราต้องการ หรือถ้าคำค้น ตรงกันเช่นชื่อที่ตรงกันข้อมูลก็จะขึ้นแสดงทั้งหมดตามคำค้นนั้น ๆ เหมือนเราค้นหาข้อมูลจาก Google.com

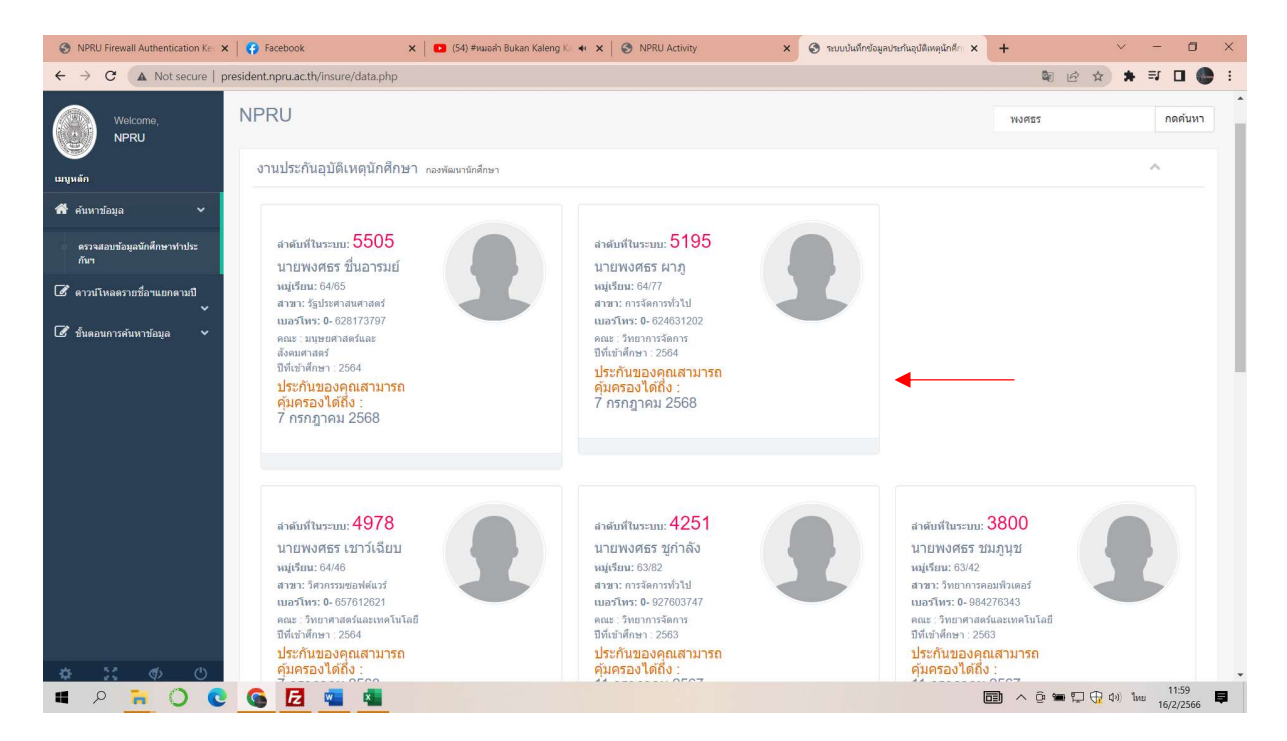

## 4. เราสามารถดาวน์โหลดไฟล์แยกตามปีได้ โดยเข้าไปที่เมนูตามภาพ

| S NPRU Firewall Authentication Ker 🗙   😝 Facebook                                                                                                    | 🗙   💶 (54) #หมอล่า [ Apollo ] - [บรระ 🔹 🗙   🎯 NPRU Activity | × 📀 ระบบบันทึกข้อมูลประกันอุปัติเหตุนักดีก 🗙 | + ~ - 0 ×                                       |
|----------------------------------------------------------------------------------------------------|-------------------------------------------------------------|----------------------------------------------|-------------------------------------------------|
| ← → C ▲ Not secure   president.npru.ac.th/in                                                                                                    | sure/data.php                                               |                                              | 🕸 🖻 🛧 🗯 🖬 🚺 🧶 E                                 |
| ค้นหารายชื่อทำประกันฯ 🗮                                                                                                    |                                                             |                                              | NPRU                                            |
|                                                                                                    |                                                             |                                              | พิมพ์รหัสนักศึกษา,ชื่อ,หมู่เรียน <b>กดค้นหา</b> |
| มมูนแล้ก<br>                                                                                                    | เดิเหตุนักศึกษา <sub>กองพัฒนานักศึกษา</sub>                 |                                              | ^                                               |
| 希 คันหาข้อมูล 👻 *พิมพ์ชื่อ หรือ<br>ไม่พบข้อมูล                                                                                                    | นามสกุล หรือเบอร์โทร หรือหมู่เรียน แล้วกดปุ่มค้นหา          |                                              |                                                 |
| <ul> <li>ติดาวบีโหลดวายชื่องนอกลามปี</li> <li>อักสึกษาปี 2562</li> <li>อักสึกษาปี 2563</li> <li>อักสึกษาปี 2564</li> <li>อักสึกษาปี 2565</li> <li>ชิ ขั้นตอมการค้นหาป้อมูล</li> </ul> |                                                             |                                              |                                                 |
|                                                                                                    |                                                             |                                              | Creat By - mr Melchai Km, NDDIL                 |

## 5. ดูตัวอย่างการใช้งานได้โดยคลิ๊กเมนูตามภาพ

| S NPRU Firewall Authentication Ke                                                                          | 🗙 🛛 🚱 Facebook 🗙 🗶 🖸 (54) ##wash [Apollo] - [urm: 📲 🗙 🚱 NPRU Activity 🗙 🌚 സാധിയിന്ദ്യേദിഷിയുമിന്ദിയുമിന് 🗙 | + ~ - 0 ×                                              |
|----------------------------------------------------------------------------------------------------|----------------------------------------------------------------------------------------------------|--------------------------------------------------------|
| ← → C ▲ Not secure                                                                                         | president.npru.ac.th/insure/data.php                                                                       | 🕸 🖻 🌣 🗯 🖬 🔲 🌑 E                                        |
| ค้นหารายชื่อทำประกันฯ                                                                                      | =                                                                                                    | NPRU                                                   |
| Welcome,<br>NPRU                                                                                           | NPRU                                                                                                    | พิมพ์รหัสนักศึกษา,ชื่อ,หมู่เรียน <b>กดคันหา</b>        |
| เมนูหลัก                                                                                                   | งานประกันอุบัติเหตุนักศึกษา กองพัฒนานักศึกษา                                                               | ^                                                      |
| 希 คันหาข้อมูล 🗸 🗸                                                                                          | *พิมพ์ชื่อ หรือนามสกุล หรือเบอร์โทร หรือหมู่เรียน แล้วกดปุ่มค้นหา<br>นิพามช์อนุล                           |                                                        |
| <ul> <li>๔ ลาวปโหลดรายชื่อานยกควมปี</li> <li>๔ ขั้นตอบการค่ามหาข้อมูล</li> <li>ดาวปโหลดตัวอย่าง</li> </ul> | <b>▲</b>                                                                                                   |                                                        |
|                                                                                                    |                                                                                                    |                                                        |
|                                                                                                    |                                                                                                    | Creat Ry - mr Vutichai Km. NPR11<br>12:03<br>16/2/2566 |

## THANK YOU EVERYONE FOR SUPPORTING!